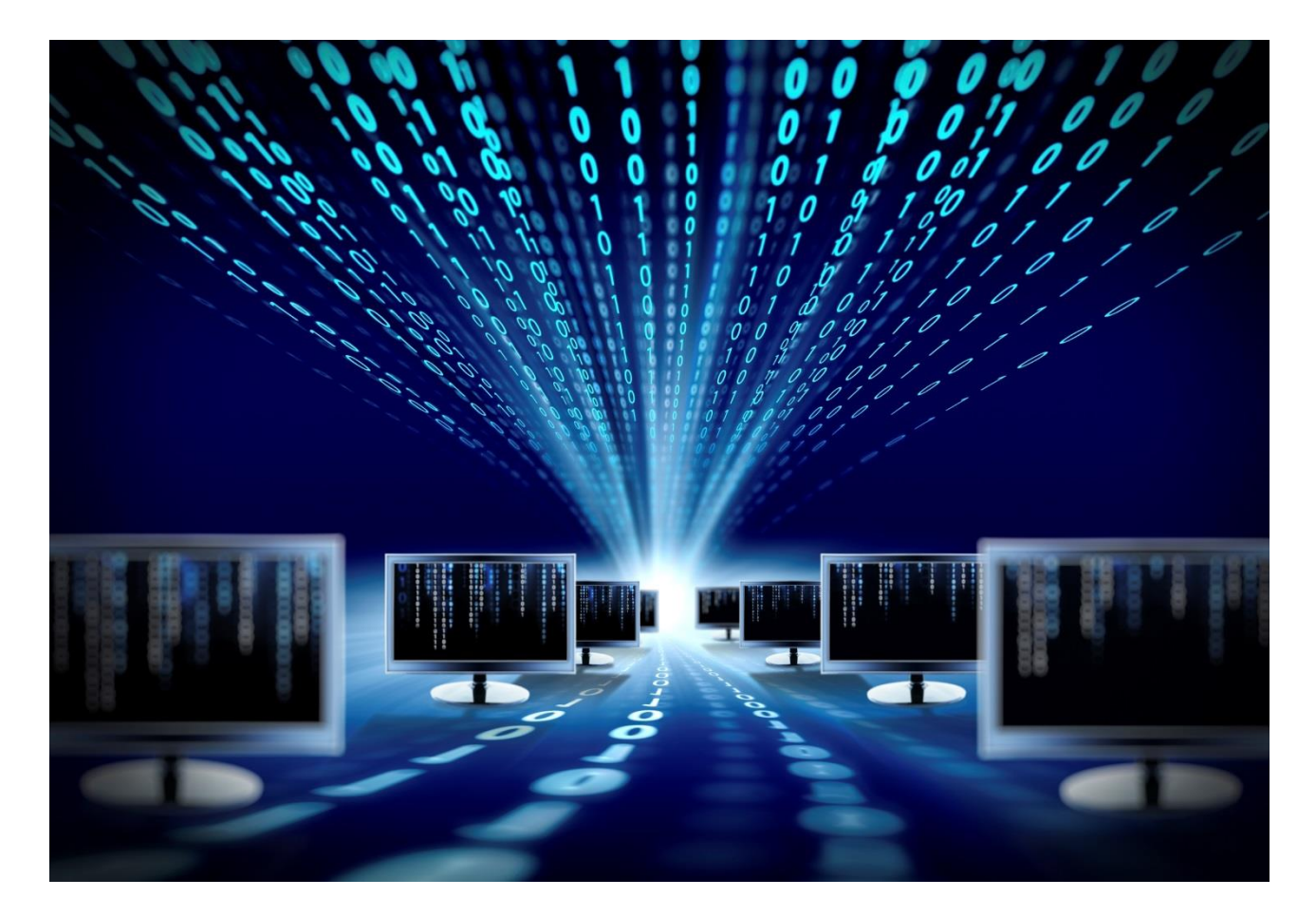

# Mini USB SFP программатор

Руководство по эксплуатации

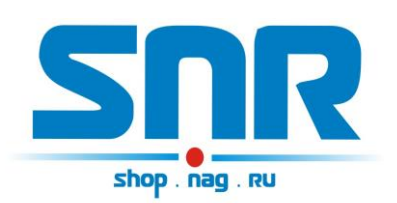

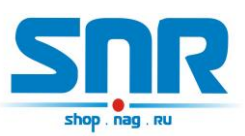

## Содержание

| 1. Ведение                                        | . 4 |
|---------------------------------------------------|-----|
| 2. Описание контактов и рабочих узлов устройства: | . 5 |
| 3. Программное обеспечение                        | . 6 |

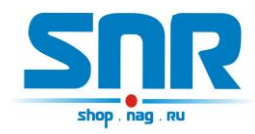

### 1. Ведение

Устройство позволяет перепрограммировать память модуля SFP. Имеет mini USB интерфейс.

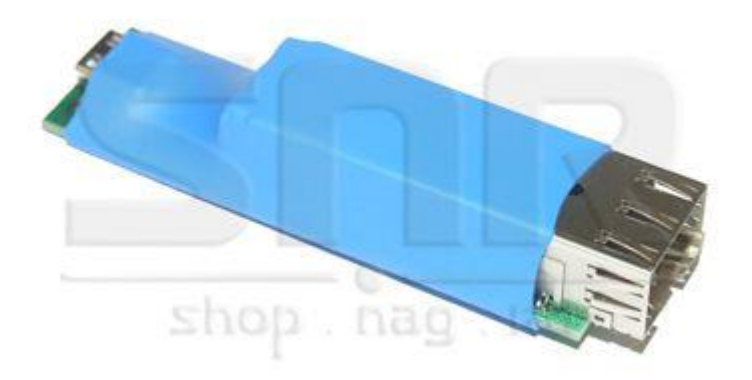

Рисунок 1 – Внешний вид устройства

Данный программатор не подходит для перепрограммирования памяти модулей SFP+.

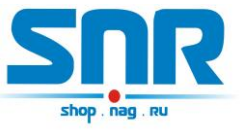

#### 2. Описание контактов и рабочих узлов устройства

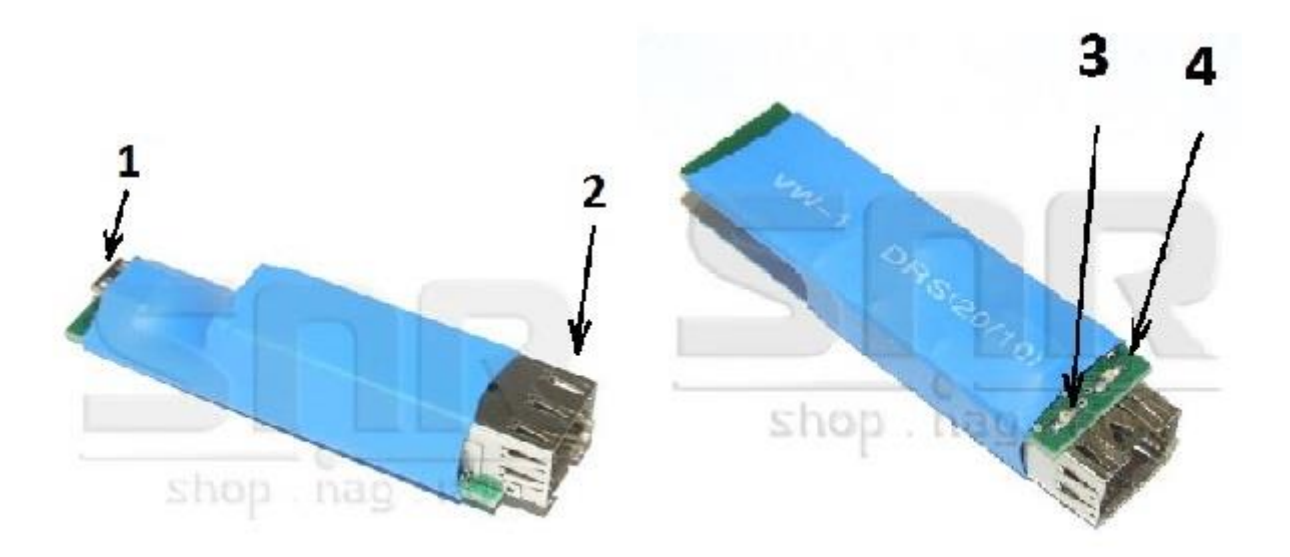

Рисунок 2 – Контакты и рабочие узлы устройства

- 1. Коннектор mini USB интерфейса для подключения программатора к компьютеру.
- 2. Коннектор для подключения SFP модулей.
- 3. Индикатор питания программатора.
- 4. Индикатор, сигнализирующий о процессе чтения/записи данных в память модуля SFP.

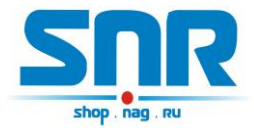

### 3. Программное обеспечение

Данный программатор подключается к порту USB компьютера mini USB кабелем. При первом подключении программатора система обнаружит новое устройство и предложит установить драйверы. Для корректной работы программатора необходимо установить драйверы VCP и D2XX, которые можно загрузить по адресу <u>http://data.nag.ru/SNR%20Prog/Drivers/</u> или <u>http://www.ftdichip.com/FTDrivers.htm</u>. После установки драйверов в списке устройств появится виртуальный СОМ порт. В свойствах этого порта необходимо изменить номер на любой с 1го по 4й.

Перепрограммирование памяти модуля SFP осуществляется с помощью программы IcProg, которую можно загрузить по адресу <u>http://data.nag.ru/SNR%20Prog/Programs/IcProg.7z</u> или <u>http://www.ic-prog.com/</u>. Для этого необходимо ее настроить:

1. в окне программы выбрать тип микросхемы 24С02

| айл | П      | равка    | Буфер   | Наст    | ройки    | Комм     | анды       | Инстр | ументы | Вид Окна П     | омощь        |                |
|-----|--------|----------|---------|---------|----------|----------|------------|-------|--------|----------------|--------------|----------------|
| ÷   | - 6    |          | T I     | i   1   | • *      | \$       | <b>%</b> 🗞 | .   0 | , d    | 24C02          |              |                |
| Адр | ec - I | Програм  | много к | ода     |          |          |            |       |        |                |              | Конфигурация 🤞 |
| 00  | 00:    | 0003     | 0004    | 0007    | 0000     | 0000     | 0000       | 0002  | 0012   |                |              |                |
| 00  | 08:    | 0000     | 000D    | 0001    | 0001     | 000D     | 0000       | 000A  | 0064   | d              |              |                |
| 00  | 10:    | 0037     | 0037    | 0000    | 0000     | 0043     | 0049       | 0053  | 0043   | 77CISC         |              |                |
| 00: | 18:    | 004F     | 002D    | 0046    | 0049     | 004E     | 0049       | 0053  | 0041   | O-FINISA       |              |                |
| 00  | 20:    | 0052     | 0020    | 0020    | 0020     | 0000     | 0000       | 0090  | 0065   | Rђе            | -            |                |
| 00: | 28:    | 0031     | 0030    | 0030    | 0030     | 0042     | 0041       | 0053  | 0045   | 1000BASE       | =            |                |
| 00  | 30:    | 002D     | 004C    | 0058    | 0020     | 0020     | 0020       | 0020  | 0020   | -LX            |              |                |
| 00  | 38:    | 0041     | 0030    | 0020    | 0020     | 0000     | 0000       | 0000  | 0017   | A0             |              |                |
| 00  | 40:    | 0000     | 001A    | 0000    | 0000     | 0048     | 0031       | 0031  | 004C   | H11L           | 100          |                |
| 00  | 48:    | 0037     | 0035    | 0031    | 0020     | 0020     | 0020       | 0020  | 0020   | 751            |              |                |
| 00  | 50:    | 0020     | 0020    | 0020    | 0020     | 0030     | 0034       | 0030  | 0033   | 0403           |              |                |
| 00  | 58:    | 0030     | 0031    | 0020    | 0020     | 0000     | 0000       | 0000  | 0035   | 015            |              |                |
| 00  | 60:    | 0000     | 0000    | 0002    | 00D9     | 003C     | 00C3       | OOBE  | 003B   | Щ<Гs;          |              |                |
| 00  | 68:    | 0025     | 00F5    | OOFD    | 009F     | OOFD     | 0000       | 00B1  | OOEC   | %хэџэ.±м       |              |                |
| 00  | 70:    | 0011     | 0089    | 0092    | 0000     | 0000     | 0000       | 0000  | 0000   | .%'            |              |                |
| 00  | 78:    | 0000     | 0000    | 0000    | 0000     | 009F     | 0040       | OOOE  | 00A5   | u@.r           |              |                |
| 00  | 80:    | 0031     | 0030    | 0030    | 0033     | 0032     | 0035       | 002D  | 004D   | 100325-M       |              |                |
| 00  | 88:    | 0031     | 0036    | 0020    | 0020     | 0020     | 0020       | 0020  | 0020   | 16             |              |                |
| 00  | 90:    | 0032     | 0030    | 0031    | 0030     | 0030     | 0034       | 0031  | 0036   | 20100416       |              | CRC            |
| 00  | 98:    | 0020     | 0020    | 0020    | 0020     | 0020     | 0020       | 0020  | 0020   | <mark>.</mark> |              | 5898           |
| 00, | A0:    | 0020     | 0020    | 0020    | 0020     | 0020     | 0020       | 0020  | 0020   |                | -            | 10000          |
| nn  | 18.    | 0000     | 0000    | 0000    | 0000     | 0000     | 0000       | 0000  | 0000   |                | - <u>876</u> |                |
| ffe | r 1 [  | Buffer 2 | Buffe   | r 3 But | ffer 4 F | Buffer 5 | 1          |       |        |                |              |                |

Рисунок 3 – Окно программы IcProg

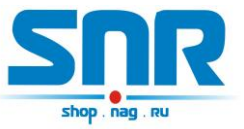

- 2. В настройках программатора выбрать:
  - Программатор: JDM Programmer
  - Порт: номер виртуального СОМ порта
  - Интерфейс: Используя драйвер Windows
  - Параметры сигналов: включить Инверсия Данных вывода,

Инверсия Ввода, Инверсия Тактирования.

| рограмматор:<br>JDM. Programmer | Интерфейс<br>Прямой доступ к портам<br>Используя драйвер Window |
|---------------------------------|-----------------------------------------------------------------|
| Порт                            | Параметры сигналов                                              |
| C Com 1                         | 🔽 Инверсия Данных Вывода                                        |
| C Com 2                         | 🔽 Инверсия Данных Ввода                                         |
| Com 3                           | Инверсия Тактирования                                           |
| C Com 4                         | 🔲 Инверсия Сброса (MCLR)                                        |
| Задержка Ввода/Вывода (1)       | <ul> <li>Инверсия VCC</li> <li>Инверсия VPP</li> </ul>          |
|                                 | ОК Отменити                                                     |

Рисунок 4 – Настройки программатора

Чтение и запись памяти модуля осуществляется соответствующими командами в окне программы, при этом на программаторе загорается красный индикатор, сигнализирующий о работе с памятью.